## Khan Academy Parent Guide

- 1. Go to www.khanacademy.org.
- 2. Click sign-in up at the top right.

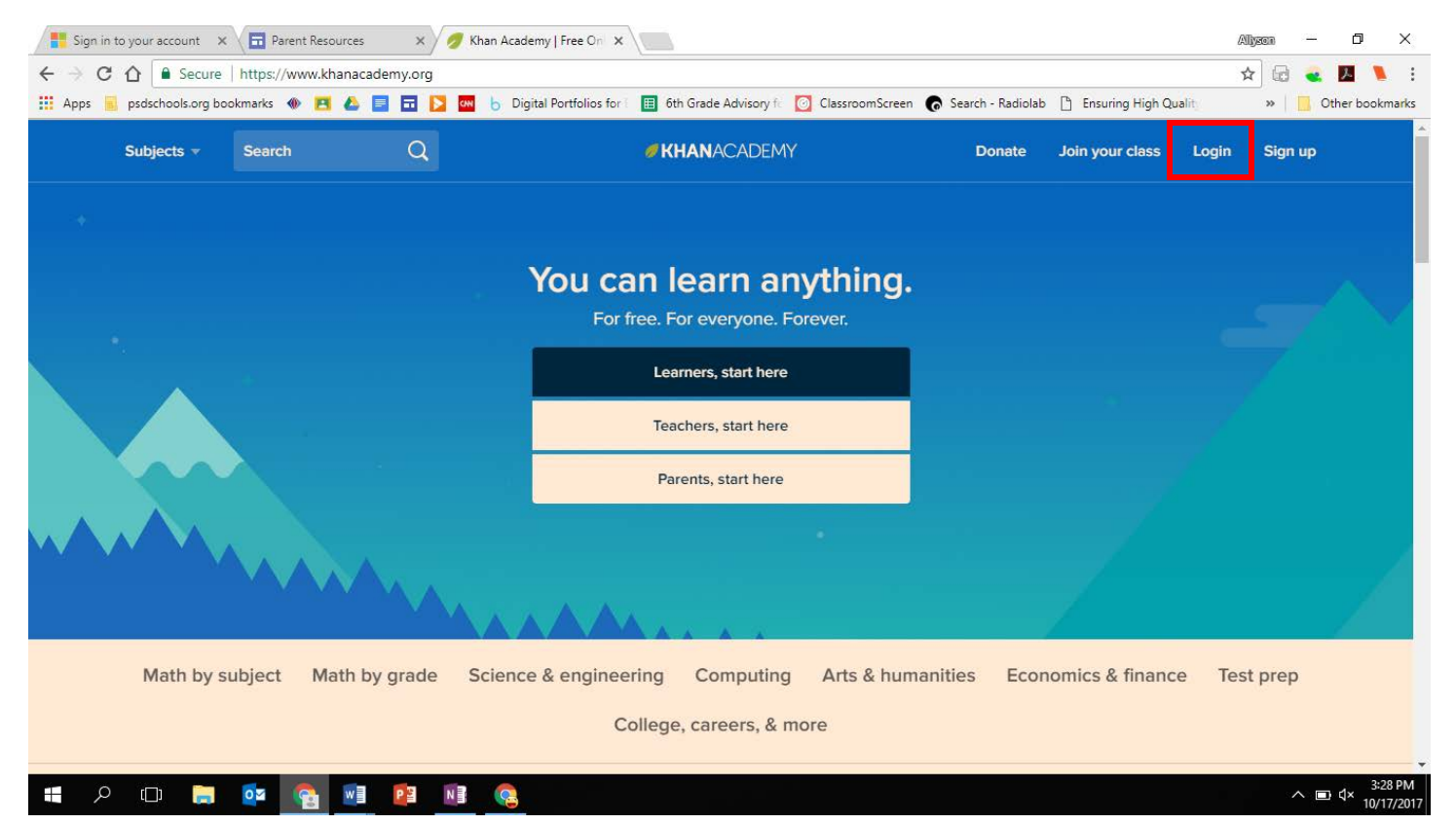

3. Sign in using your student's PSD email and login.

| ☐ Take Cl ← → C | hrome everywhere ×        | Boltz Middle Schoo     https://www.khanacad | I X 🕖 Da:<br>demy.org | shboard   Khan Acade X                  |                                      |                              | Doga man —     | ₽              | ×                    |
|-----------------|---------------------------|---------------------------------------------|-----------------------|-----------------------------------------|--------------------------------------|------------------------------|----------------|----------------|----------------------|
| Apps            | psdschools.org bo         | okmarks 📃 Google Doc                        | s 🎆 Silk – Interac    | tive Gene 🍈 Cool Math Games - F 📙 schoo | I 🛞 Boltz Middle School 🎽 Thisissand | <u> K</u> ahoot! ව YouTube 🍕 | 🔰 Mobile Login |                |                      |
|                 | Subjects v                | Search                                      | Q                     | ✓ KHANACAE                              | DEMY                                 |                              | 67881          |                | Â                    |
|                 |                           | 67881                                       | /                     |                                         |                                      | 1.450 0 0                    |                |                |                      |
|                 |                           |                                             | н                     | ome Profile Badges Assignments          | Progress Projects Coaches            |                              |                |                |                      |
|                 | Upcoming                  | g assignments                               |                       |                                         |                                      |                              |                |                |                      |
|                 | ASSIGNMENT NAM            | 1E                                          |                       | DUE DATE & TIME 🗸                       | CLASS                                | SCORE                        | STATUS         |                |                      |
|                 | Greatest comm<br>Exercise | ion factor                                  |                       | Late: Oct 9th, 11:59 PM                 | Per 3 Math 6 2017-18                 | -                            | Start          |                |                      |
|                 | Least common<br>Exercise  | multiple                                    |                       | Late: Oct 9th, 11:59 PM                 | Per 3 Math 6 2017-18                 | -                            | Start          |                |                      |
|                 | Factor pairs<br>Exercise  |                                             |                       | Late: Oct 9th, 11:59 PM                 | Per 3 Math 6 2017-18                 | -                            | Start          |                |                      |
| م 🖿             | (_) 🥫                     | o 😫 🖬                                       |                       | ः 🤹                                     |                                      |                              | へ ៉ 🕬 🦧        | ■ <sub>1</sub> | 2:20 PM<br>0/17/2017 |

4. To look at your student's activity/minutes, select the Progress Tab, and then Activity.

| Take Chrome everywhere 🗙 🛞 Boltz Middle School                                                                                  | 🗸 🍠 Progress Report   Khan A 🗙 🗾                                                     |                                                    | Doge man 📃 🗖 🖹 🗙                                                                      |
|----------------------------------------------------------------------------------------------------|--------------------------------------------------------------------------------------|----------------------------------------------------|---------------------------------------------------------------------------------------|
| ← → C ☆ 🔒 Secure   https://www.khanacademy.c                                                                                    | rg/profile/kaid_296087656045670852342985/vital-                                      | -statistics/activity                               | ☆ 👼 🙂                                                                                 |
| 🗰 Apps 🧧 psdschools.org bookmarks 🥃 Google Docs 🛞                                                                               | silk – Interactive Ger 🕐 Cool Math Games - i 🔤 sci<br>Home Profile Badges Assignment | ool 🛞 Boltz Middle School 🗭 Thisissand 🕅 Kahoott 💽 | I YouTube () Mobile Login<br>South Contraction () () () () () () () () () () () () () |
| Skills Video Activity Focus<br>7<br>6<br>5<br>5<br>5<br>7<br>6<br>7<br>7<br>7<br>7<br>7<br>7<br>7<br>7<br>7<br>7<br>7<br>7<br>7 |                                                                                      |                                                    | m: Last 7 days ∨<br>175<br>150<br>125<br>100 Perform<br>75 Engl<br>50<br>25<br>0      |
| 🗯 A 🗆 🗮 🕵 💽 😫                                                                                                    | 💵 🌕 🤹                                                                                |                                                    | へ い dv) dv III 2:24 PM<br>10/17/2017                                                  |

5. If the assignment is done, it will have a score in the fourth column.

| Take Cl       | hrome everywhere 🗙 🌸 Boltz Middle School 💦 >          | 🖉 (2) Dashboard   Khan Aca 🗙 🗾                           |                                      |                                  | Doge man *                      | <mark>∍ </mark> ∂ ` | <b>X</b> ,  |
|---------------|-------------------------------------------------------|----------------------------------------------------------|--------------------------------------|----------------------------------|---------------------------------|---------------------|-------------|
| ← → C         | 🔓 🔒 Secure   https://www.khanacademy.or               | g/?learn=1                                               |                                      |                                  | ĩ                               | ☆                   | •           |
| Apps          | 📕 psdschools.org bookmarks 📄 Google Docs   & S        | ilk – Interactive Ger 🛛 👌 Cool Math Games - F 🔜 school 🄇 | 🤰 Boltz Middle School 🛛 ጅ Thisissand | d <u>  M</u> Kahoot! 💶 YouTube 🔱 | Mobile Login                    |                     |             |
|               | Identify prime numbers<br>Exercise                    | Late: Oct 9th, 11:59 PM                                  | Per 3 Math 6 2017-18                 | -                                | Start                           |                     | ^           |
|               | Identify composite numbers<br>Exercise                | Late: Oct 9th, 11:59 PM                                  | Per 3 Math 6 2017-18                 | -                                | Start                           |                     | ł           |
|               | Divisibility tests<br>Exercise                        | Late: Oct 9th, 11:59 PM                                  | Per 3 Math 6 2017-18                 | -                                | Start                           |                     | ļ           |
|               | GCF & LCM word problems<br>Exercise                   | Late: Oct 9th, 11:59 PM                                  | Per 3 Math 6 2017-18                 | -                                | Start                           |                     |             |
| lf ar<br>stat | n assignment is late, it will<br>e so in the due date | Late: Yesterday, 11:59 PM                                | Per 3 Math 6 2017-18                 | Score                            | Start                           |                     |             |
| colu          | imn and turn red.                                     | Thursday, 11:59 PM                                       | Per 3 Math 6 2017-18                 |                                  | Start                           |                     |             |
|               | Factor pairs<br>Exercise                              | Thursday, 11:59 PM                                       | Per 3 Math 6 2017-18                 | 29%                              | Try again to<br>beat your score |                     |             |
| م             | · • 📄 💁 💁 😰                                           | <u>a</u>                                                 |                                      | -                                | \ 🖷 (1)) d <sup>0</sup> ा≣      | 2:27<br>10/17/      | PM<br>/2017 |

6. When they start an assignment, it will look like this:

| Take Chrome everywhere 🗙                                      | 🕻 💙 🛞 Boltz Middle S | chool 🛛 🗙 🍼 🥖 (2) Dasht  | ooard   Khan Aca 🗙 🥖 (2) Factor pairs | (practice) ×                       |                           |                        | Doge man '        |                       |
|---------------------------------------------------------------|----------------------|--------------------------|---------------------------------------|------------------------------------|---------------------------|------------------------|-------------------|-----------------------|
| → C 🏠 🔒 Secure                                                | https://www.khar     | academy.org/math/pre-alg | gebra/pre-algebra-factors-multiples/  | /pre-algebra-factors-mult/e/fa     | actor-pairs               | M                      | \$                | r 🖪 🤇                 |
| Subjects -                                                    | Search               | Q                        |                                       |                                    | Thisissand <u>19</u> kano | St. C You'lde. C Wool  | 6788 <sup>2</sup> |                       |
| PRE-ALGEBRA > FACTORS A<br>MULTIPLES<br>Factors and multiples | AND                  | F                        | actor pairs                           |                                    |                           |                        |                   |                       |
| Find factors of a                                             | A play a             | arrow indicates          | an instructional vid                  | eo. <sup>ms stay in large fe</sup> | nced-in fields. Every     | unicorn is in a field, |                   |                       |
| Finding factors and multiples                                 |                      |                          | If there is field, there will be a    | unicorns in the field.             |                           |                        |                   |                       |
| Factors and multiples                                         | s A page             | indicates writt          | en instructions.                      | unicorns in each field.            |                           |                        |                   |                       |
| Practice: Factor pairs                                        | 5                    |                          |                                       |                                    |                           |                        |                   |                       |
| Fractice: Identify fact     a is multiples                    | A star i             | ndicates an exe          | ercise.                               |                                    |                           | Report a problem       |                   |                       |
| Factors and multiples<br>review                               | s                    |                          |                                       |                                    |                           |                        |                   |                       |
| Next tutorial<br>Prime numbers                                |                      |                          |                                       | 3 of 7                             | • • () 0 0 0 0            | Check                  |                   |                       |
| <b>=</b> へ 🗆 肩                                                | oz 🚱 I               | v] 🗳 N] 🥵                | 5                                     |                                    |                           |                        | ^ ∎ ⊄             | × 3:35 P<br>× 10/17/2 |